## 1. Зайти на сайт ЮУРГАУ.РФ (<u>https://xn--80af2bld5d.xn--p1ai/</u>)

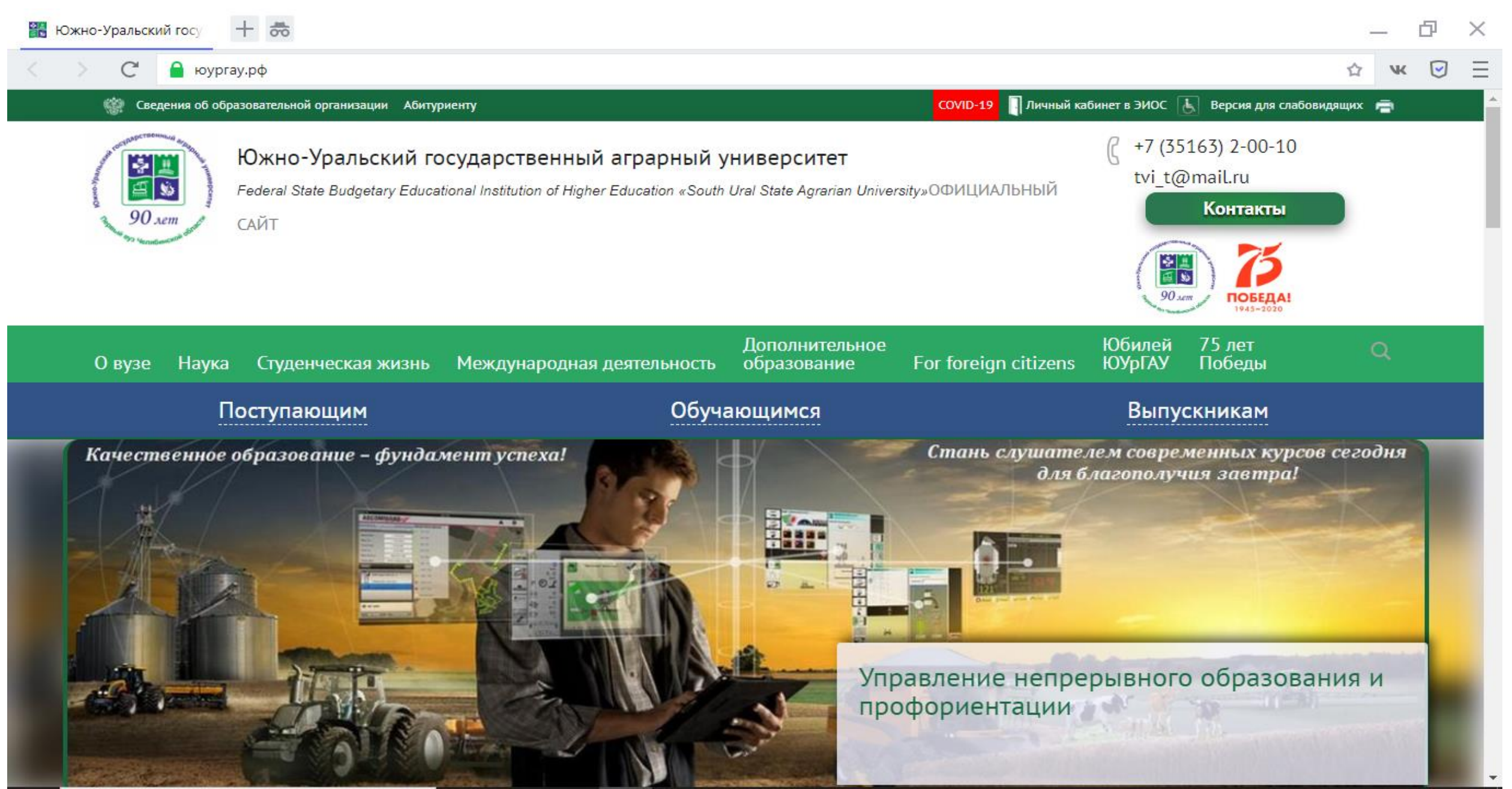

## 2. Перейти в раздел «Поступающим»

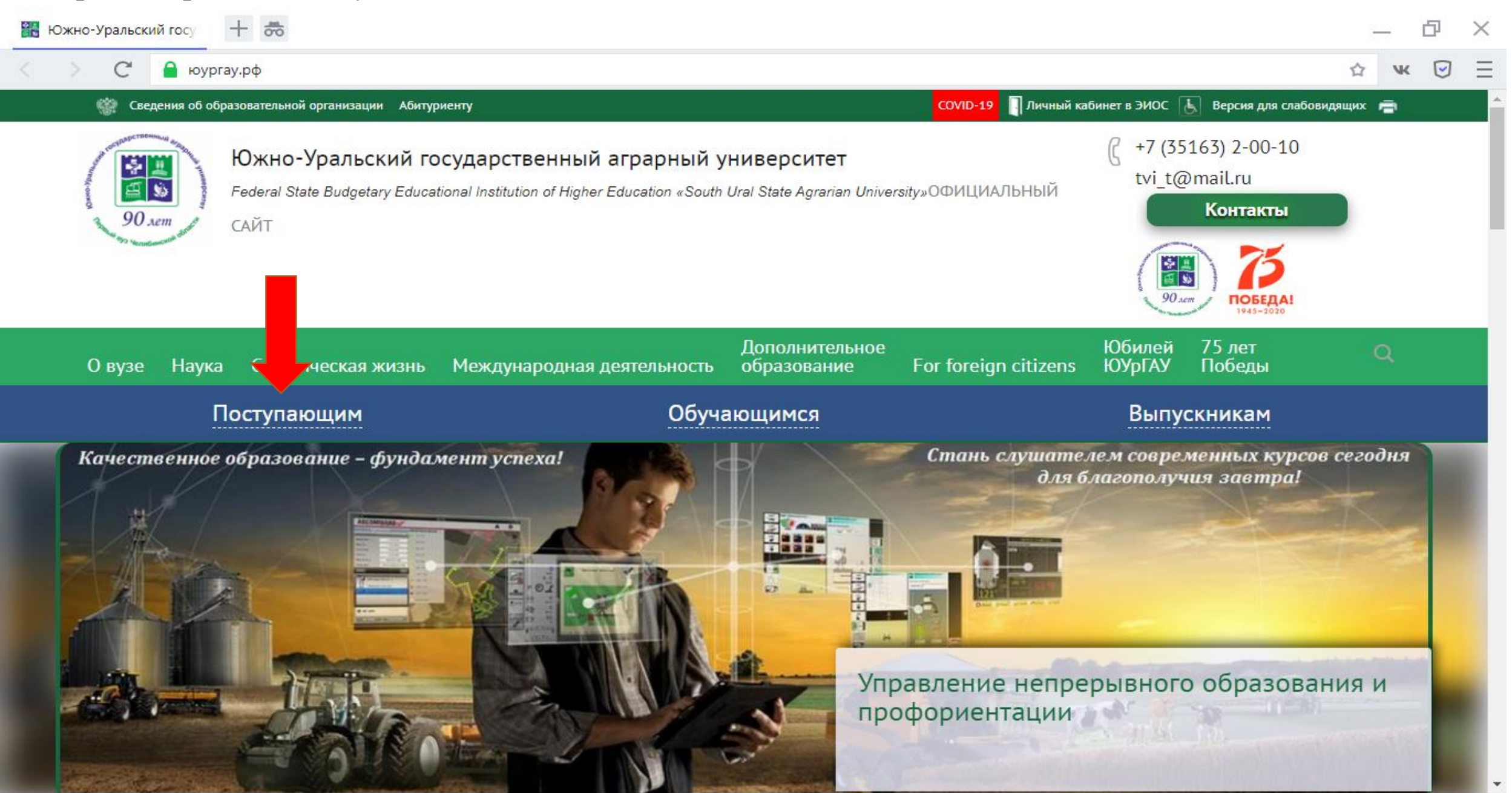

# 3. Перейти в раздел «Подать заявление ON-Line»

| 🎇 Приемная комиссия К 🛛 🕂 👼                                                                                                    |                                                                                                    |                                                                                                    | _ D ×    |
|----------------------------------------------------------------------------------------------------|----------------------------------------------------------------------------------------------------|----------------------------------------------------------------------------------------------------|----------|
| <ul> <li>С</li> <li>С</li> <li>Боургау.рф/applicants/the_admissions_com</li> <li>Federal State Budgetary</li> <li>90 лет</li> <li>САЙТ</li> </ul>                                                                                                    | mittee/<br>Educational Institution of Higher Education «South Ural State Agrarian Universi                                                                                                    | ау»ОФИЦИАЛЬНЫЙ Контакты                                                                                                    | Q☆ ¥ 🥃 Ξ |
| О вуде Наука Студениеская ук                                                                                                    | Дополнительное<br>Зик Межлуцародная деятельность образование                                                                                                    | обилей 75 лет<br>Юбилей 75 лет                                                                                                    | ۹        |
| Поступающим                                                                                                    | Обучающимся                                                                                                    | Выпускникам                                                                                                    |          |
| Приемная комиссия<br>Новости приемной комиссии<br>Рейтинги и динамика приема<br>Направления, специальности,<br>стоимость обучения<br>Документы<br>Информация для поступающих с<br>ОВЗ и инвалидов<br>Особенности проведения приема<br>иностранных граждан и лиц без<br>гражданства<br>Подготовите курсы<br>Дни открыть рей | <page-header><section-header><section-header><section-header><section-header><section-header><section-header></section-header></section-header></section-header></section-header></section-header></section-header></page-header> | Институт агроинженерии<br>г. Челябинск, пр. Ленина, 75, ауд 106, 107<br>Телефон:<br>+7 (351) 266-65-19<br>Е-Mail:<br>pkom@sursau.ru<br>Прием документов по программам<br>среднего профессионального<br>образования<br>г.Троицк, ул. Климова, 2, каб. 1<br>Телефон:<br>+7 (35163) 2-09-06<br>+7 (35163) 7-06-05<br>Е-Mail:<br>tat-ugavm@mail.ru |          |

# 4. Перейти к регистрации нажав на надпись «Хотите подать заявление? Зарегистрируйтесь.»

| 🚦 Вход |   | + 55                                                           | -           | - 0  | $\times$ |
|--------|---|----------------------------------------------------------------|-------------|------|----------|
| < >    | C | 🔒 Не защищено   un.sursau.ru:9090/user/sign-in/login           | የ 🕸         | чк 💽 | Ð        |
|        |   |                                                                | <u>Вход</u> |      |          |
|        | J | Пичный кабинет<br>Электронная почта или регистрационный номер* |             |      |          |
|        |   | lароль*                                                        |             |      |          |
|        |   | Я не робот сесАРТСНА конфиденциальность и пользования          |             |      |          |
|        |   | Вход<br>Котите подать заявление? Зарегистрируйтесь.            |             |      |          |
|        | У | /же подали заявление? Получите пароль от личного кабинета      |             |      |          |

5. Заполнить все поля в разделе «Регистрация поступающего», после заполнения поставить галочку «Я прочитал и принимаю «Согласие на обработку персональных данных» и нажать кнопку «Зарегистрироваться»

| 🔡 Приемная комиссия ЮУрГАУ 🗙 🚏 Регистрация поступающего 🗙 🕂                                         |                                                                                                    |
|----------------------------------------------------------------------------------------------------|----------------------------------------------------------------------------------------------------|
| 🗧 🔶 С 🕜 () Не защищено   un.sursau.ru/user/sign-in/abiturient-signup                                | ବ୍ୟ ରୁ 🏠 👜 🧃 🇯 🕒 :                                                                                                    |
| 🏢 Приложения 🔞 1С:Предприятие aa Электронный доку 🥘 Mail.Ru: почта, пои 🎇 Южно-Уральский 🌇 Электрон | инфо 🎇 https://юургау.рф/ 🧕 WhatsApp ас 💌 Яндекс.Почта 📀 Рингтоны iPhone в 🖂 Входящие - Почта Я нтв — Яндекс: наш » 📔 Другие закладки |
|                                                                                                    |                                                                                                    |

## 6. Нажать на кнопку «Заполнить анкету»

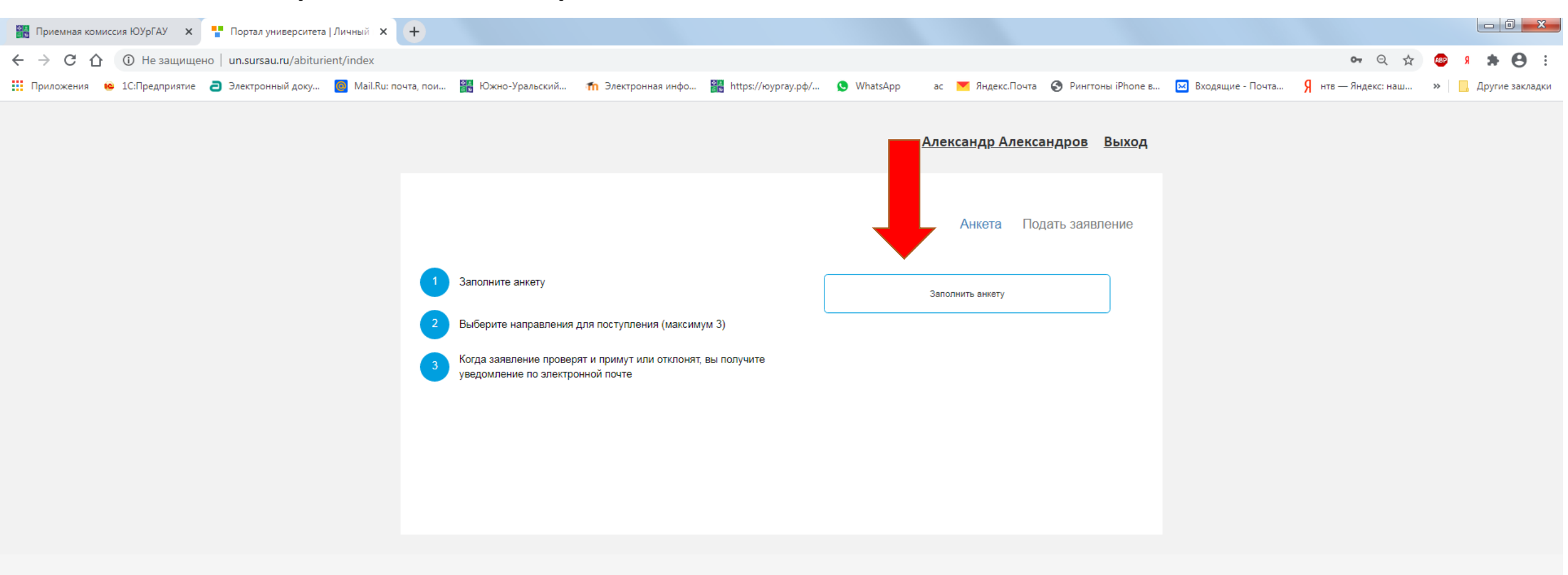

7. Заполнить все поля в разделе «Анкета», прикрепив при этом скан копии необходимых документов и нажать в конце анкеты кнопку «Сохранить»

|                                          |                                                                                                    |                                        | Снилс:                                  |                     |                       |                     |                                                 |
|------------------------------------------|----------------------------------------------------------------------------------------------------|----------------------------------------|-----------------------------------------|---------------------|-----------------------|---------------------|-------------------------------------------------|
|                                          |                                                                                                    |                                        |                                         |                     |                       | Анкета              | Подать заявлен                                  |
| /важаем<br>паспорта                      | ые поступа<br>, для пров                                                                                                    | ающие! Если у вас<br>ерки в ФИС ГИА ва | есть результаты ЕГЭ<br>ших результатов. | , сданные по старом | у паспорту, просьба у | казать реквизиты ра | анее выданного                                  |
| Основн                                   | ные данны                                                                                                    | е                                      |                                         |                     |                       |                     |                                                 |
|                                          | Ema                                                                                                    | ail: * ivan1van74                      | @yandex.ru                              |                     | Пол: *                | О (<br>Мужской Д    | ⊖<br>Женский                                    |
|                                          | Фамили                                                                                                    | я: * Александро                        | B                                       |                     | СНИЛС:                | ·<br>               |                                                 |
| новные данные<br>Email:<br>Фамилия<br>Им | я:* Александр                                                                                                    |                                        |                                         | Гражданство:        | Россия                | ~                   |                                                 |
|                                          | Отчест                                                                                                    | гво: Александро                        | вич                                     | т                   | елефон для связи:     |                     |                                                 |
| Да                                       | лые поступающие! Если у вас есть результаты ЕГЭ, сданные по старому паспорту, просьба указать реквизиты ранее выданного<br>а, для проверки в ФИС ГИА ваших результатое.<br>вные данные<br>Еmail: • wantvan74@yandex.ru |                                        |                                         |                     |                       |                     |                                                 |
|                                          |                                                                                                    |                                        |                                         |                     | Дополнительный:       |                     |                                                 |
|                                          |                                                                                                    |                                        |                                         |                     |                       |                     |                                                 |
| паспор                                   | тные данн                                                                                                    | ые                                     |                                         |                     | рита                  |                     | Дооавить                                        |
| Серия                                    | Номер                                                                                                    | Тип документа                          | Кем выдан                               | теквизиты докум     | Код подразделени      | ія Когда выдан      | Действия                                        |
| 7516                                     | 653152                                                                                                    | Паспорт РФ                             | ОВД г Троицк, Чел                       | ябинская область    | 740-039               | 03.06.2020          | <ul><li>Редактироват</li><li>Худалить</li></ul> |
| Адрес                                    | постоянно                                                                                                    | й регистрации                          |                                         |                     |                       |                     |                                                 |
|                                          |                                                                                                    |                                        |                                         |                     |                       |                     |                                                 |

#### Необходимые документы для загрузки в анкету:

1.Копия разворота паспорта с персональными данными

2.Медицинская справка формы 086-у (Если она необходима для выбранного Вами направления)

3.Копия разворота паспорта с отметками о регистрации

4.Фотографии

5.Копия документ о перемене имени/фамилии (при наличии)

6.Копия нотариально заверенного перевода паспорта (при наличии, для иностранных граждан)

\* Максимальный размер приложенного файла не более 2 Мегабайт

\* Уважаемые поступающие! Если у вас есть результаты ЕГЭ, сданные по старому паспорту, просьба указать реквизиты ранее выданного паспорта, для проверки в ФИС ГИА ваших результатов. 7.1 Если анкета заполнена правильно, то после нажатия на кнопку «Сохранить» появиться надпись «Анкета сохранена на портале»

|                                                      |                                                                  |                                | A         | <u>лександр А</u> | лександров      | <u>Выход</u> |
|------------------------------------------------------|------------------------------------------------------------------|--------------------------------|-----------|-------------------|-----------------|--------------|
|                                                      |                                                                  |                                |           | Анкета            | Подать заяв     | вление       |
| Анкета сохранена на порта                            | ле                                                               |                                |           |                   |                 |              |
| Уважаемые поступающие!<br>паспорта, для проверки в Ф | Если у вас есть результаты ЕГЭ, сда<br>ИС ГИА ваших результатов. | анные по старому паспорту, про | осьба ука | зать реквизиты    | ранее выданного |              |
| Основные данные                                      |                                                                  |                                |           |                   |                 |              |
| Email: *                                             | ivan1van74@yandex.ru                                             |                                | ол: *     | •                 | 0               |              |

#### 8. Перейти в раздел «Подать заявление»

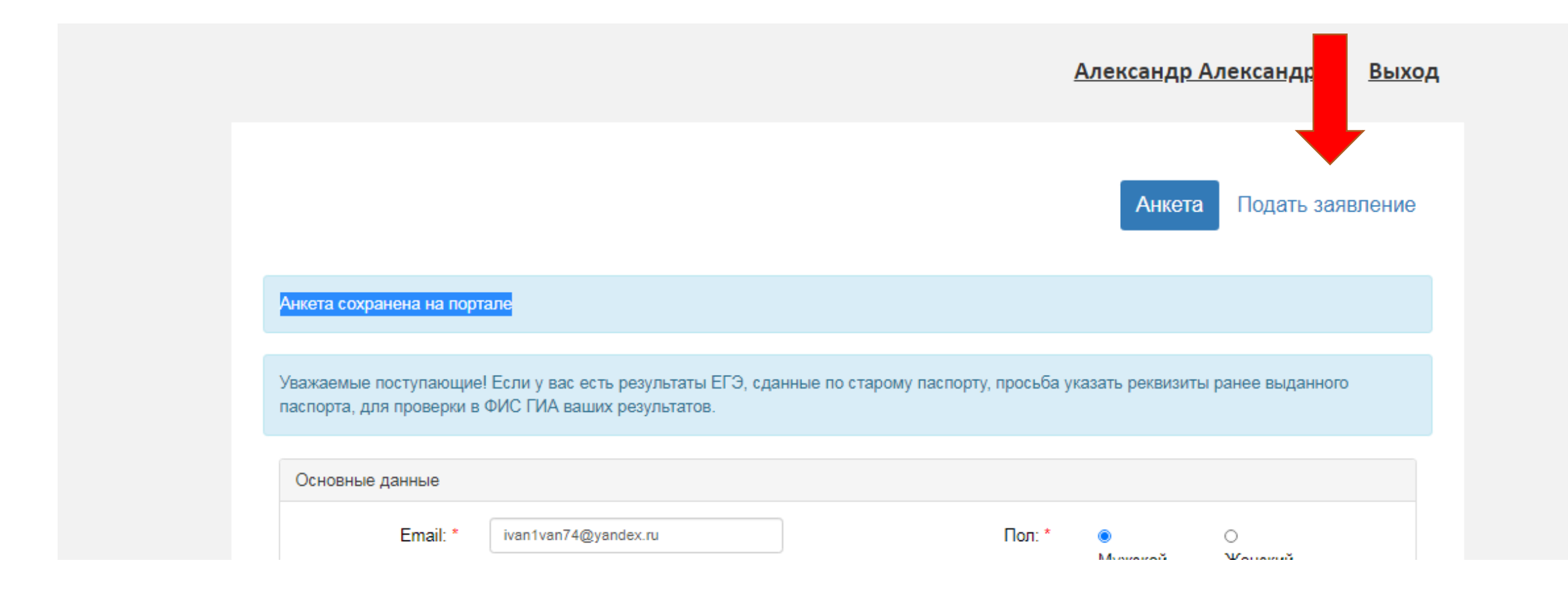

# 9. Выбрать приёмную компанию

|                                                          | (г.Челябинск) Институт агроинжени<br>(г. Троицк) Институт агроинжени<br>(г. Троицк) Институт ветеринарной | ерии - бакалавриат, специалитет<br>медицины - магистратура<br>ерии - магистратура<br>медицины - Аспирантура | кета                                                                               | Подать заявле                                                       |
|----------------------------------------------------------|----------------------------------------------------------------------------------------------------|----------------------------------------------------------------------------------------------------|------------------------------------------------------------------------------------|---------------------------------------------------------------------|
| Анкета сохранена на пор                                  | (г. Челябинск) Институт агроинжен<br>тале                                                                 | ерии - Аспирантура                                                                                          |                                                                                    |                                                                     |
|                                                          |                                                                                                    |                                                                                                    |                                                                                    |                                                                     |
| Уважаемые поступающие                                    | e! Если у вас есть результаты ЕГЭ, сданн                                                                  | ње по старому паспорту, просьба у                                                                           | казать реквизиты                                                                   | ранее выданного                                                     |
| паспорта, для проверки в                                 | ФИС ГИА ваших результатов.                                                                                |                                                                                                    |                                                                                    |                                                                     |
|                                                          |                                                                                                    |                                                                                                    |                                                                                    |                                                                     |
| Основные данные                                          |                                                                                                    |                                                                                                    |                                                                                    |                                                                     |
| Email: *                                                 | iventuen74@vendex.ev                                                                                      |                                                                                                    |                                                                                    |                                                                     |
| Erricht.                                                 | Ivan Ivan / 4@yanuex.tu                                                                                   | Пол: *                                                                                                    | ۲                                                                                  | 0                                                                   |
|                                                          | Ivan van/ 4@yandex.tu                                                                                     | Пол: *                                                                                                    | <ul> <li>Мужской</li> </ul>                                                        | ⊖<br>Женский                                                        |
| Фамилия: *                                               | Александров                                                                                               | Пол: *<br>СНИЛС:                                                                                            | Мужской                                                                            | О<br>Женский                                                        |
| Фамилия: *<br>Имя: *                                     | Александров                                                                                               | Пол: *<br>СНИЛС:                                                                                            | Мужской                                                                            | О<br>Женский                                                        |
| Фамилия: *<br>Имя: *                                     | Александров                                                                                               | Пол: *<br>СНИЛС:<br>Гражданство:                                                                            | <ul> <li>Мужской</li> <li>—</li> <li>Россия</li> </ul>                             | ○<br>Женский<br>✓                                                   |
| Фамилия: *<br>Имя: *<br>Отчество:                        | Александров<br>Александрович                                                                              | Пол: *<br>СНИЛС:<br>Гражданство:<br>Телефон для связи:                                                      | Мужской       —       Россия                                                       | ○<br>Женский<br>✓                                                   |
| Фамилия: *<br>Имя: *<br>Отчество:<br>Дата рождения:      | Александров<br>Александрович<br>04.05.1993 🗶 🚞                                                            | Пол: *<br>СНИЛС:<br>Гражданство:<br>Телефон для связи:<br>Основной:                                         | <ul> <li>Мужской</li> <li></li> <li>Россия</li> <li>+7(999)999-99-99-99</li> </ul> | <ul> <li>Женский</li> <li>✓</li> </ul>                              |
| Фамилия: *<br>Имя: *<br>Отчество:<br>Дата рождения:<br>* | Александров<br>Александр<br>Александрович<br>04.05.1993 🗶 🚞                                               | Пол: *<br>СНИЛС:<br>Гражданство:<br>Телефон для связи:<br>Основной:                                         | <ul> <li>Мужской</li> <li>—</li> <li>Россия</li> <li>+7(999)999-99-99</li> </ul>   | <ul> <li>Женский</li> <li>✓</li> </ul>                              |
| Фамилия: *<br>Имя: *<br>Отчество:<br>Дата рождения:<br>* | Александров<br>Александрович<br>04.05.1993 🗶 🚞                                                            | Пол: *<br>СНИЛС:<br>Гражданство:<br>Телефон для связи:<br>Основной:<br>Дополнительный:                      | <ul> <li>Мужской</li> <li></li> <li>Россия</li> <li>+7(999)999-99-95</li> </ul>    | <ul> <li>Женский</li> <li>✓</li> </ul>                              |
| Фамилия: *<br>Имя: *<br>Отчество:<br>Дата рождения:<br>* | Александров<br>Александр<br>Александрович<br>04.05.1993 🗶 🚞                                               | Пол: *<br>СНИЛС:<br>Гражданство:<br>Телефон для связи:<br>Основной:<br>Дополнительный:                      | <ul> <li>Мужской</li> <li>—</li> <li>Россия</li> <li>+7(999)999-99-99</li> </ul>   | <ul> <li>Женский</li> <li>✓</li> </ul>                              |
| Фамилия: *<br>Имя: *<br>Отчество:<br>Дата рождения:<br>* | Александров Александрович О4.05.1993                                                                      | Пол: *<br>СНИЛС:<br>Гражданство:<br>Телефон для связи:<br>Основной:<br>Дополнительный:                      | <ul> <li>Мужской</li> <li></li> <li>Россия</li> <li>+7(999)999-99-99</li> </ul>    | <ul> <li>Женский</li> <li></li> <li></li> <li></li> <li></li> </ul> |

## 9.1 После выбора приёмной компании нажать на кнопку «Выбрать»

|                                                             | Выбор приемной кампании                                                              | ×                  | <u>др Александров</u> <u>Выход</u> |
|-------------------------------------------------------------|--------------------------------------------------------------------------------------|--------------------|------------------------------------|
|                                                             | (г.Троицк) Институт ветеринарной медицины - бакалавриат, спец                        | иалитет            |                                    |
|                                                             | Отм                                                                                  | ена Выбрать        | кета Подать заявление              |
| Анкета сохранена на портале                                 |                                                                                      |                    |                                    |
| Уважаемые поступающие! Если<br>паспорта, для проверки в ФИС | у вас есть результаты ЕГЭ, сданные по старому паспорту, пр<br>ГИА ваших результатов. | оосьба указать ре  | квизиты ранее выданного            |
| Основные данные                                             |                                                                                      |                    |                                    |
| Email: * ivar                                               | 1van74@yandex.ru                                                                     | loл: * ●<br>Миниен | О<br>Эй Жаналий                    |
| Фамилия: * Але                                              | ксандров                                                                             | ИЛС:               |                                    |

10. Перейти в разделе «Образование» и заполнить все поля, прикрепив при этом необходимые документы и нажать в конце анкеты кнопку «Сохранить»

|                                                          |                                              |                        |                            |                               | Алекс           | андр Алекс          | андров    | <u>Выход</u> |
|----------------------------------------------------------|----------------------------------------------|------------------------|----------------------------|-------------------------------|-----------------|---------------------|-----------|--------------|
|                                                          | Анкета                                       | (г.Троицк) И           | 1нститут ветерина          | арной ме,                     | дицины -        | бакалавриат         | , специал | итет 🔻       |
| Образование пре                                          | Льготы и Наг<br>имущественные по<br>права по | правления<br>)дготовки | Вступительные<br>испытания | Индивид)<br>достия            | альные<br>сения | Сканы<br>документов | Подать за | аявление     |
| Сведения об образова                                     | нии                                          |                        |                            |                               |                 |                     |           |              |
| Уровень<br>образования: *<br>Тип документа: *            | Среднее общее                                | • • •                  | Наимен<br>уч<br>завед      | ование<br>небного<br>цения: * |                 |                     |           |              |
| Серия<br>документа:                                      |                                              |                        | Дата вь<br>Год око         | ідачи: *<br>нчания<br>ОУ· *   |                 | ×                   |           |              |
| Номер<br>документа: *                                    |                                              |                        | предостав<br>докум         | Вид<br>ленного<br>иента: *    | копия           |                     |           |              |
| Скан-копии документо                                     | в                                            |                        |                            |                               |                 |                     |           |              |
| Документ об                                              | Выбрать файл                                 |                        |                            |                               |                 |                     | 🗁 Выбрать |              |
| образовании *                                            | Максимальный размер пр                       | риложенного фа         | ійла: 2M                   |                               |                 |                     |           |              |
| Приложение к<br>документу об<br>образовании *            | Выбрать файл<br>Максимальный размер пр       | риложенного фа         | йла: 2M                    |                               |                 |                     | 🚔 Выбрать |              |
| Скан-копии                                               | Выбрать файл                                 |                        |                            |                               |                 | _                   | 🗁 Выбрать |              |
| перевода<br>документа об<br>образовании (при<br>наличии) | Максимальный размер пр                       | иложенного фа          | йла: 2M                    |                               |                 |                     |           |              |

# Необходимые документы для загрузки в раздел «Образование»:

1.Копия диплома/аттестата об образовании

2.Копия приложения к диплому/аттестату об образовании

**10.1 Если раздел «Образование» заполнен правильно, то после нажатия на кнопку «Сохранить» появиться надпись** «Сведения об образовании успешно сохранены на портале»

|                                                            | <ul> <li>тример.pdf</li> <li>Максимальный размер приложенного файла: 2М</li> </ul> | 🛍 Удалить 🛛 🗁 Выбрать |
|------------------------------------------------------------|------------------------------------------------------------------------------------|-----------------------|
| Скан-копии<br>перевода<br>документа об<br>образовании (при | €                                                                                  |                       |
|                                                            | пример.pdf Максимальный размер приложенного файла: 2М                              | 🛍 Удалить 🛛 🗁 Выбрать |
|                                                            |                                                                                    |                       |
| Сведения об образова                                       | нии успешно сохранены на портале                                                   |                       |

11. Перейти в раздел «Льготы и преимущественные права» (при наличии) и добавить документы удостоверяющие преимущественные права и прикрепить копию подтверждающего документа.

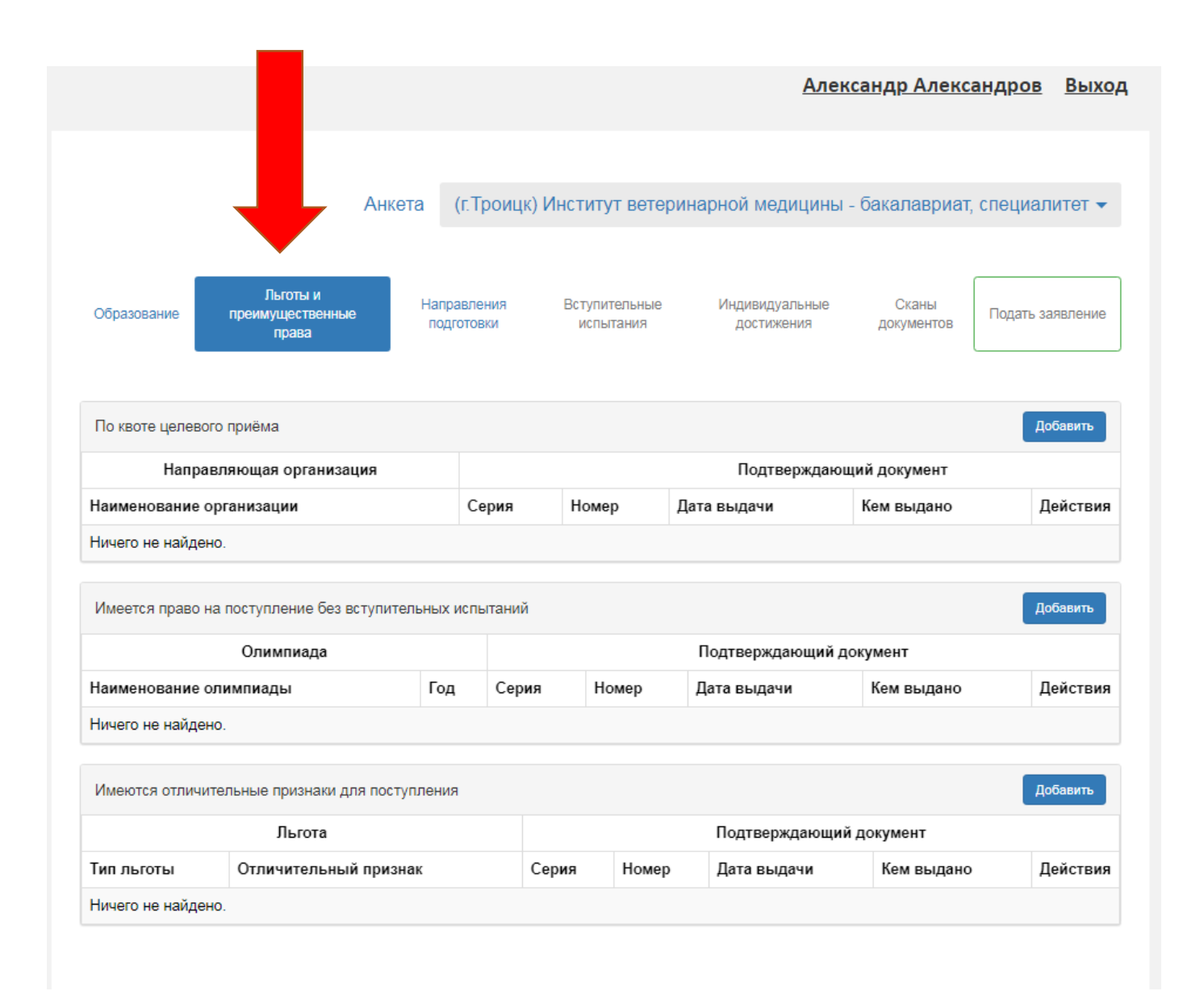

# 11.1 Положения о льготах и преимущественных правах при поступлении можно найти в разделе «Поступающим» на сайте ЮУРГАУ.РФ

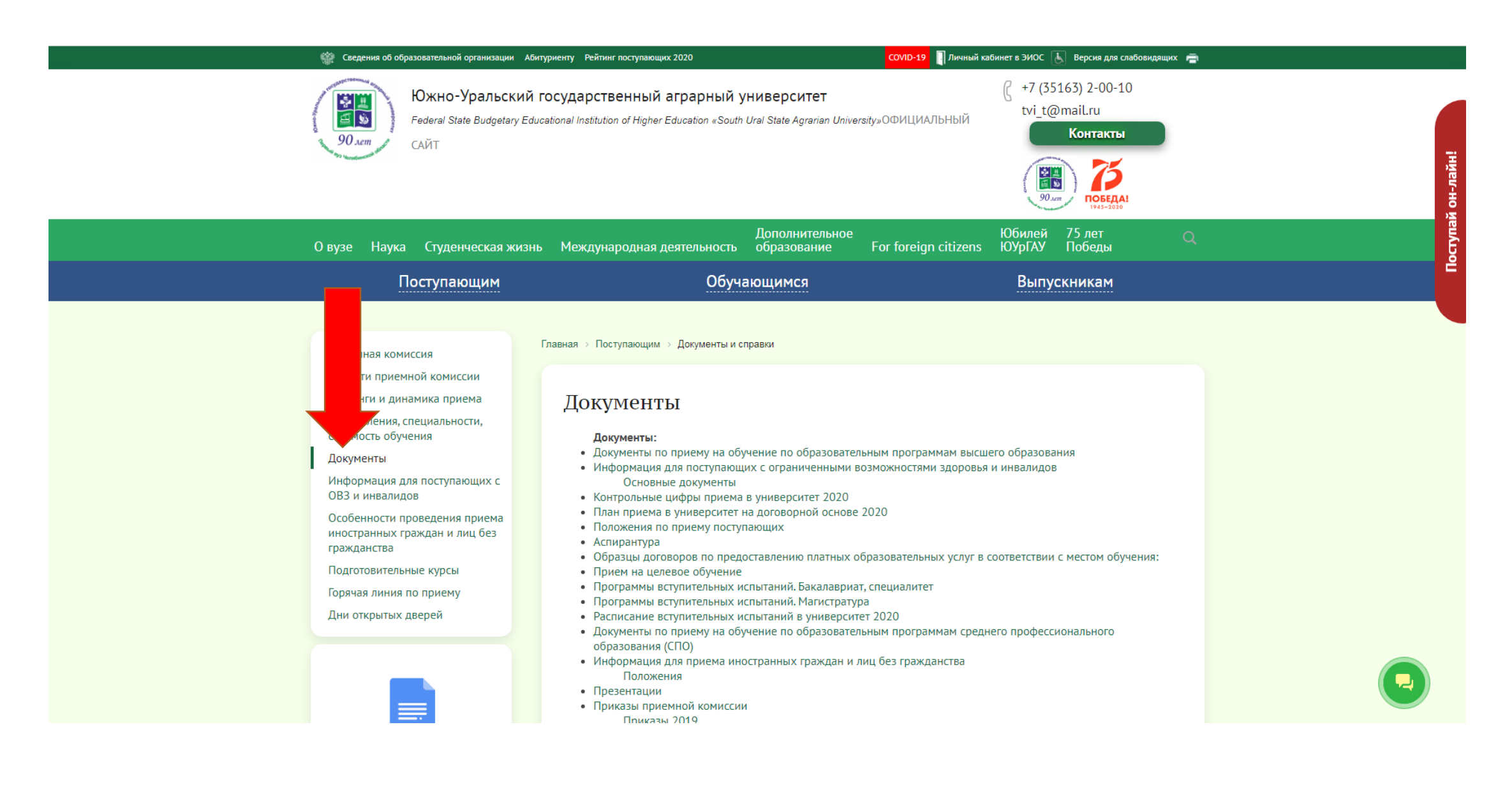

### 12. Перейти в раздел «Напр

#### ление подготовки»

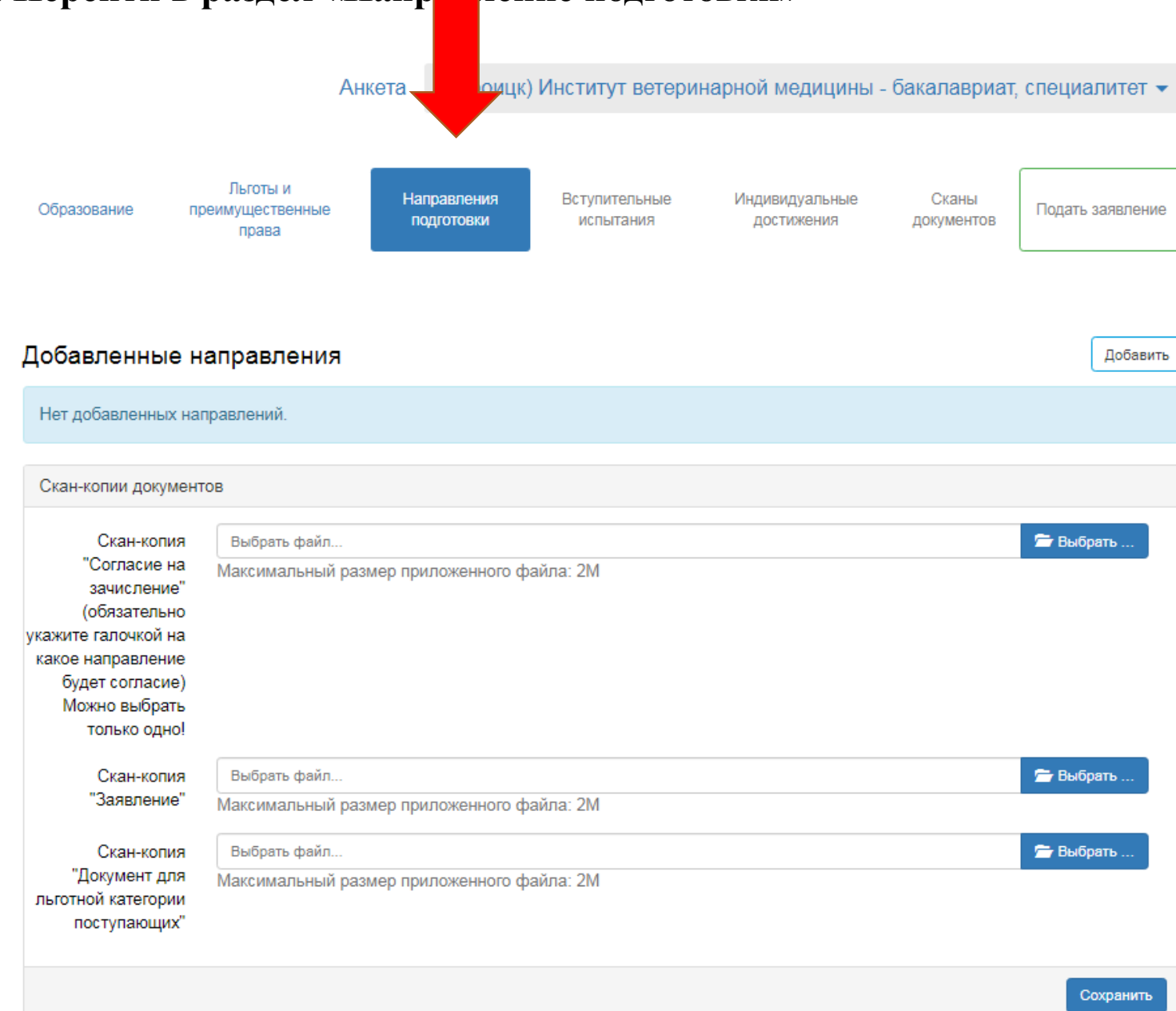

# 13. Нажать на кнопку «Добавить»

|                                                                                                    | Анкета                                | (г.Троицк) Институт ветер                         | инарной медицины -           | бакалавриат, специал          |       |
|----------------------------------------------------------------------------------------------------|---------------------------------------|---------------------------------------------------|------------------------------|-------------------------------|-------|
| Образование п                                                                                                    | Льготы и<br>іреимущественные<br>права | направления Вступительные<br>подготовки испытания | Индивидуальные<br>достижения | Сканы<br>документов Подать за | e     |
| Добавленные н                                                                                                    | направления                           |                                                   |                              | Доба                          | авить |
| Нет добавленных на                                                                                                    | аправлений.                           |                                                   |                              |                               |       |
| Скан-копии докумен                                                                                                    | тов                                   |                                                   |                              |                               |       |
| Скан-копия<br>"Согласие на<br>зачисление"<br>(обязательно<br>икажите галочкой на<br>какое направление<br>будет согласие)<br>Можно выбрать<br>только одно! | Выбрать файл<br>Максимальный размер п | риложенного файла: 2M                             |                              | 🗲 Выбрать                     |       |
| Скан-копия<br>"Заявление"                                                                                                    | Выбрать файл<br>Максимальный размер п | риложенного файла: 2М                             |                              | 🗁 Выбрать                     |       |
| Скан-копия<br>"Документ для<br>льготной категории<br>поступающих"                                                                                         | Выбрать файл<br>Максимальный размер п | риложенного файла: 2M                             |                              | 🗲 Выбрать                     |       |
|                                                                                                    |                                       |                                                   |                              | Сохрани                       | пь    |
|                                                                                                    |                                       |                                                   |                              |                               |       |
|                                                                                                    |                                       |                                                   |                              |                               |       |

14. Выбрать направление подготовки (Не более 3х направлений и 3х форм обучения) после чего нажать кнопку «Добавить»

|             | Направление подготовки                                    |                               |                                                              | Шифр спе              | циальнос | сти                    |             |          |
|-------------|-----------------------------------------------------------|-------------------------------|--------------------------------------------------------------|-----------------------|----------|------------------------|-------------|----------|
|             | Подразделение                                             | ~                             | Форма обучения                                               |                       | ~        | Форма оплаты           | <b>~</b> иа | литет    |
|             | 36.03.02 Зоотехния (Заочно<br>бюджетная основа, заочная с | е <b>)</b> (Техно<br>форма об | ология производст<br>бучения                                 | ва продукции          | животн   | оводства), 🗹 🏹         | -           |          |
| Образование |                                                           |                               |                                                              |                       |          |                        | ть :        | заявлени |
|             | 36.03.02 Зоотехния (Заочно<br>бюджетная основа, заочная с | е) (Квота<br>форма об         | <ul> <li>а) (Технология про<br/>бучения, особое п</li> </ul> | ризводства пр<br>раво | одукции  | и животноводства), 🛛 🗹 |             |          |
|             | 36.03.02 Зоотехния (Заочно                                | е) (По д                      | оговору) (Техноло                                            | огия производ         | ства про | одукции 🜌              |             |          |
| Добавлен    | животноводства), полное воз                               | мещение                       | е затрат, заочная (                                          | форма обучен          | ия       |                        | l           | Добави   |
| 1 36.03.02  | 36.03.02 Зоотехния (Заочно                                | е) (Целе                      | евой) (Технология                                            | производства          | продук   | ции _                  |             | +3       |
| Бакалавр    | животноводства), целевои пр                               | ием, зао                      | очная форма обуче                                            | ения                  |          |                        | т ая        | основа   |
| Форма об    |                                                           |                               |                                                              |                       |          |                        | й (         | бюджет   |
| Факультет   |                                                           |                               |                                                              |                       |          | Отмена До              | обавить     |          |
| Категория   | я приема                                                  |                               |                                                              | Льгота                |          |                        |             |          |
| Выбери      | те                                                        |                               | ~                                                            | Загрузка              |          |                        |             | × 👻      |
| Необходи    | имо заполнить «Категория прием                            | la».                          |                                                              |                       |          |                        |             |          |

# 14.1 У каждого выбранного направления выбрать категорию приема (без вступительных испытаний; имеющие особое право; <u>на общих основаниях</u>) и льготу (при наличии)

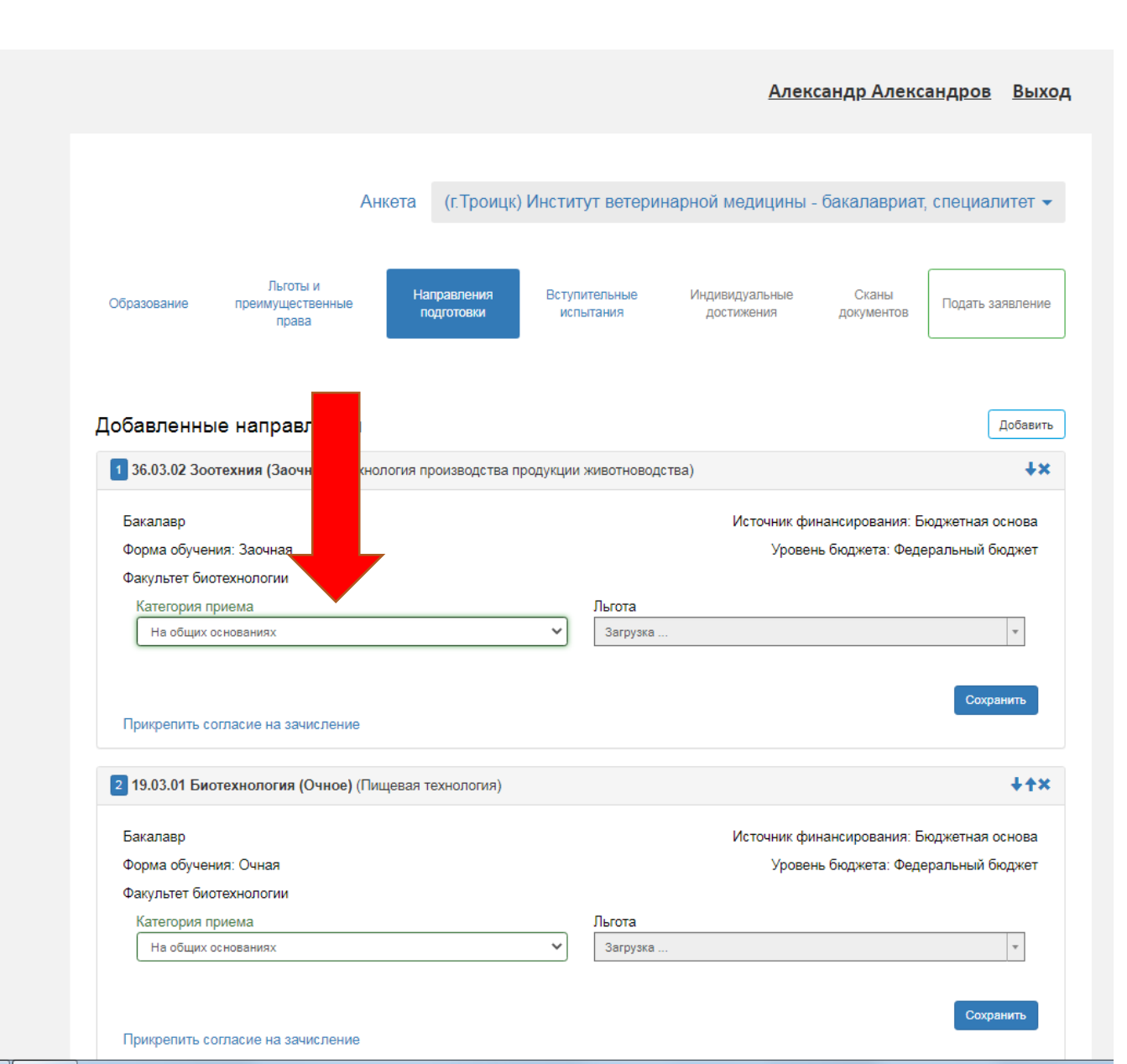

14.2 После выбора категории приёма и льготы (при наличии) нажать кнопку «Сохранить». Таким же образом проделать под каждым из выбранных направлений

|                                                                                                    |                                                                                                    |                    |                        |                |                                          |                        | Alleko                                 | андр Ален                                                        | ксандро                                   | B                  |
|----------------------------------------------------------------------------------------------------|----------------------------------------------------------------------------------------------------|--------------------|------------------------|----------------|------------------------------------------|------------------------|----------------------------------------|------------------------------------------------------------------|-------------------------------------------|--------------------|
|                                                                                                    |                                                                                                    |                    |                        |                |                                          |                        |                                        |                                                                  |                                           |                    |
|                                                                                                    |                                                                                                    | Анкета             | (г.Троицк)             | Институ        | /т ветерин                               | арной меди             | ицины -                                | бакалавриа                                                       | ат, специ                                 | али                |
|                                                                                                    |                                                                                                    |                    |                        |                |                                          |                        |                                        |                                                                  |                                           |                    |
| бразование                                                                                                    | Льготы и<br>преимущественные<br>права                                                                                                    | e Hai              | правления<br>одготовки | Вступи<br>испь | тельные<br>ітания                        | Индивидуал<br>достижен | пьные<br>ния                           | Сканы<br>документов                                              | Подат                                     | - 3a               |
| обавленны                                                                                                    | ые направлени                                                                                                    | я                  |                        |                |                                          |                        |                                        |                                                                  |                                           | Į                  |
| 1 36.03.02 300                                                                                                    | отехния (Заочное) (Т                                                                                                    | ехнология пр       | роизводства п          | одукции        | кивотноводс                              | тва)                   |                                        |                                                                  |                                           |                    |
| Бакалавр                                                                                                    |                                                                                                    |                    |                        |                |                                          | 14                     |                                        |                                                                  | Figure                                    |                    |
| Dancolabo                                                                                                    |                                                                                                    |                    |                        |                |                                          | VICTO                  | THE PART OF THE                        | nanciguobanig.                                                   |                                           |                    |
|                                                                                                    | 200100                                                                                                    |                    |                        |                |                                          | VICTO                  | Ученик фи                              | нансирования:                                                    | Бюдже                                     |                    |
| Форма обуче                                                                                                    | ния: Заочная                                                                                                    |                    |                        |                |                                          | VICTO                  | Уровен                                 | нансирования:<br>ь бюджета: Фе                                   | свюдже<br>едералы                         |                    |
| Форма обуче<br>Факультет би                                                                                                    | ния: Заочная<br>отехнологии                                                                                                    |                    |                        |                |                                          | ИСТ                    | Уровен                                 | нансирования:<br>ь бюджета: Фе                                   | дералы                                    |                    |
| Форма обуче<br>Факультет би<br>Категория г                                                                                                    | ния: Заочная<br>отехнологии<br>приема                                                                                                    |                    |                        |                | Лыгота                                   | ИСТО                   | Уровен                                 | нансирования:<br>ь бюджета: Фе                                   | адералы                                   |                    |
| Форма обуче<br>Факультет би<br>Категория г<br>На общих                                                                                                    | ния: Заочная<br>отехнологии<br>приема<br>основаниях                                                                                                    |                    |                        | ~              | Льгота<br>Загрузка                       | ИСТ                    | Уровен                                 | нансирования: Фе                                                 | адералы                                   |                    |
| Форма обучен<br>Факультет би<br>Категория г<br>На общих                                                                                                    | ния: Заочная<br>отехнологии<br>приема<br>основаниях                                                                                                    |                    |                        | ~              | Льгота<br>Загрузка                       |                        | Уровен                                 | нансирования.<br>њ бюджета: Фе                                   | адералы                                   |                    |
| Форма обуче<br>Факультет би<br>Категория г<br>На общих                                                                                                    | ния: Заочная<br>отехнологии<br>іриема<br>основаниях                                                                                                    |                    |                        | ~              | Льгота<br>Загрузка                       |                        | Уровен                                 | нансирования.<br>њ бюджета: Фе                                   | адералы                                   | хра                |
| Форма обуче<br>Факультет би<br>Категория г<br>На общих                                                                                                    | ния: Заочная<br>отехнологии<br>ориема<br>основаниях<br>огласие на зачислени                                                                                       | Ie                 |                        | ~              | Льгота<br>Загрузка                       |                        | Уровен                                 | нансирования.<br>њ бюджета: Фе                                   | оюдже<br>едералы<br>Со                    | хра                |
| Форма обуче<br>Факультет би<br>Категория г<br>Не общих<br>Прикрепить с<br>19.03.01 Би                                                                         | ния: Заочная<br>отехнологии<br>приема<br>основаниях<br>огласие на зачислени<br>отехнология (Очное)                                                                | іе<br>) (Пищевая т | ехнология)             | ~              | Льгота<br>Загрузка                       |                        | Уровен                                 | нансирования.<br>њ бюджета: Фе                                   | ондже<br>вдералы<br>Со                    | xpa                |
| Форма обуче<br>Факультет би<br>Категория г<br>На общих<br>Прикрепить с<br>19.03.01 Би<br>Бакалавр                                                             | ния: Заочная<br>отехнологии<br>основаниях<br>огласие на зачислени<br>отехнология (Очное)                                                                          | е<br>) (Пищевая т  | ехнология)             | ~              | Льгота<br>Загрузка                       | Ист                    | Уровен                                 | нансирования.<br>ь бюджета: Фе                                   | Бюджетна                                  | sqx<br>R O R       |
| Форма обуче<br>Факультет би<br>Категория г<br>Не общих<br>Прикрепить с<br>19.03.01 Би<br>Бакалавр<br>Форма обуче                                              | ния: Заочная<br>отехнологии<br><u>основаниях</u><br>огласие на зачислени<br>отехнология (Очное)<br>ния: Очная                                                     | іе<br>) (Пищевая т | ехнология)             | ~              | Льгота<br>Загрузка                       | Ист                    | Уровен<br>Уровен<br>очник фи<br>Уровен | нансирования:<br>ь бюджета: Фе<br>нансирования:<br>ь бюджета: Фе | Бюдже<br>адералы<br>Бюджетна<br>адеральны | хра<br>я о         |
| Форма обуче<br>Факультет би<br>Категория г<br>На общих<br>Прикрепить с<br>2 19.03.01 Би<br>Бакалавр<br>Форма обуче<br>Факультет би                            | ния: Заочная<br>отехнологии<br>основаниях<br>огласие на зачислени<br>отехнология (Очное)<br>ния: Очная<br>отехнологии                                             | іе<br>) (Пищевая т | ехнология)             | ~              | Льгота<br>Загрузка                       | Ист                    | Уровен<br>Уровен<br>Учник фи<br>Уровен | нансирования:<br>ъ бюджета: Фе<br>нансирования:<br>ъ бюджета: Фе | Бюджетна<br>феральны                      | хра<br>я с         |
| Форма обуче<br>Факультет би<br>Категория г<br>На общих<br>Прикрепить с<br>2 19.03.01 Би<br>Бакалавр<br>Форма обуче<br>Факультет би<br>Категория г             | ния: Заочная<br>отехнологии<br>основаниях<br>огласие на зачислени<br>отехнология (Очное)<br>ния: Очная<br>отехнологии<br>отехнологии                              | іе<br>) (Пищевая т | ехнология)             | ~              | Льгота<br>Загрузка                       | Ист                    | уровен<br>Уровен<br>очник фи<br>Уровен | нансирования:<br>ь бюджета: Фе<br>нансирования:<br>ь бюджета: Фе | Бюджетна<br>Бюджетна                      | хра<br>я о<br>і бн |
| Форма обуче<br>Факультет би<br>Категория г<br>На общих<br>Прикрепить с<br>2 19.03.01 Би<br>Бакалавр<br>Форма обуче<br>Факультет би<br>Категория г<br>На общих | ния: Заочная<br>отехнологии<br>основаниях<br>огласие на зачислени<br>отехнология (Очное)<br>ния: Очная<br>отехнологии<br>отехнологии<br>ориема<br>основаниях      | іе<br>) (Пищевая т | ехнология)             | ~              | Льгота<br>Загрузка<br>Льгота<br>Загрузка | Иста                   | уровен<br>Уровен<br>Уровен<br>Уровен   | нансирования:<br>ь бюджета: Фе<br>нансирования:<br>ь бюджета: Фе | вюдже<br>здералы<br>Бюджетна<br>здеральны | хра<br>я с<br>i б  |
| Форма обуче<br>Факультет би<br>Категория г<br>На общих<br>Прикрепить с<br>19.03.01 Би<br>Бакалавр<br>Форма обуче<br>Факультет би<br>Категория г<br>На общих   | ния: Заочная<br>отехнологии<br>основаниях<br>огласие на зачислени<br>отехнология (Очное)<br>ния: Очная<br>отехнологии<br>отехнологии<br>отехнологии<br>основаниях | е) (Пищевая т      | ехнология)             | ~              | Льгота<br>Загрузка<br>Льгота<br>Загрузка | Ист                    | уровен<br>Уровен<br>Уровен<br>Уровен   | нансирования:<br>ь бюджета: Фе<br>нансирования:<br>ь бюджета: Фе | Бюджетна<br>адералы                       | хра<br>я о<br>1 бн |
| Форма обуче<br>Факультет би<br>Категория г<br>На общих<br>Прикрепить с<br>2 19.03.01 Би<br>Бакалавр<br>Форма обуче<br>Факультет би<br>Категория г<br>На общих | ния: Заочная<br>отехнологии<br>основаниях<br>оспованиях<br>огласие на зачислени<br>отехнология (Очное)<br>ния: Очная<br>отехнологии<br>ориема<br>основаниях       | іе<br>) (Пищевая т | ехнология)             | <b>~</b>       | Льгота<br>Загрузка<br>Льгота<br>Загрузка | Иста                   | Уровен<br>Уровен<br>Уровен             | нансирования:<br>ь бюджета: Фе<br>нансирования:<br>ь бюджета: Фе | Бюджетна<br>адеральны<br>адеральны        | хра<br>я о<br>і бн |

15. Перейти в раздел «Вступительные испытания» и выбрать форму сдачи (ЕГЭ/Экзамен) и нажать кнопку «Сохранить»

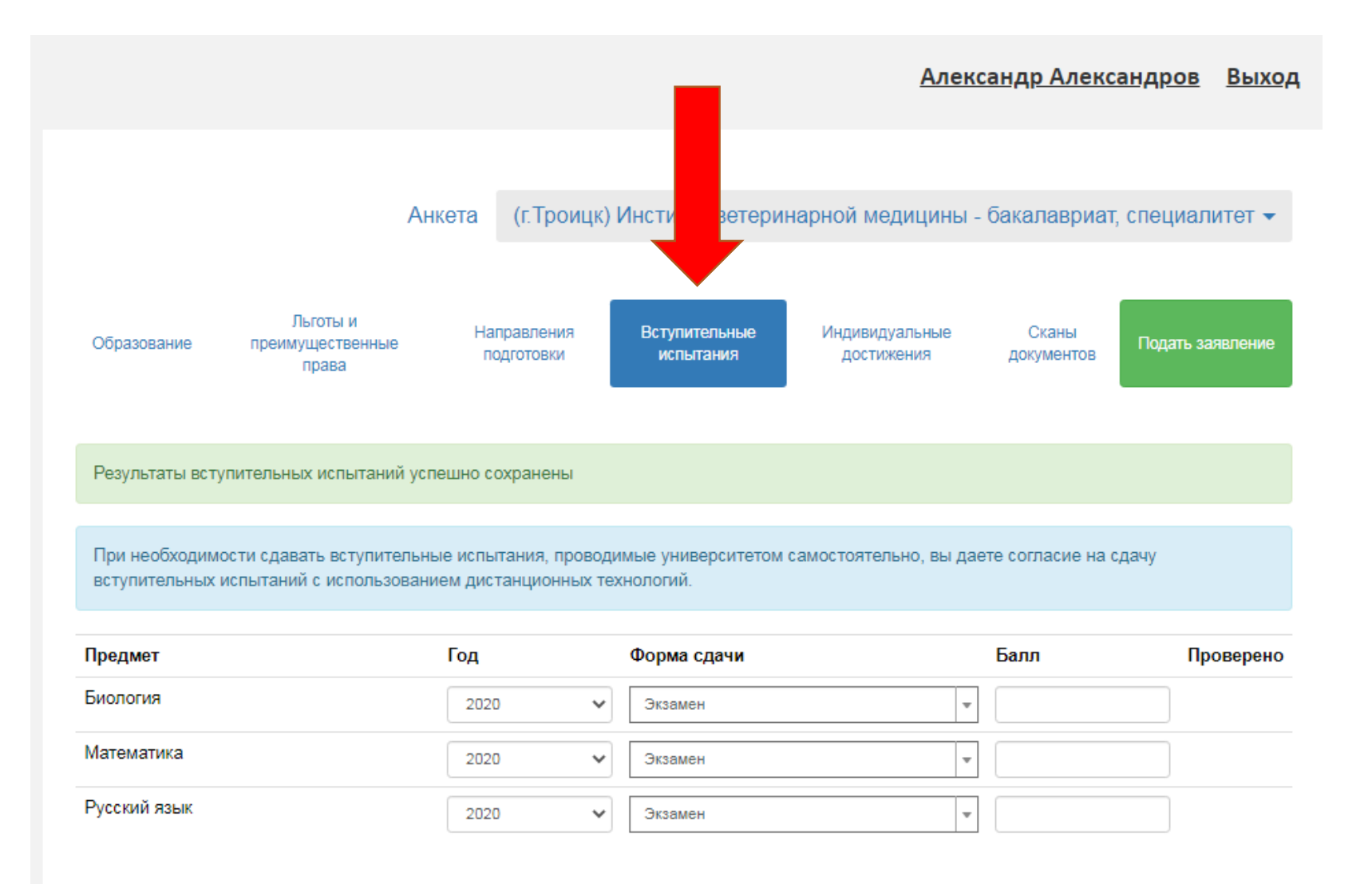

16. Перейти в раздел «Индивидуальные достижения» и внести имеющие индивидуальные достижения дающие дополнительные баллы при приёме (Перечь всех индивидуальных достижений вы можете найти на сайте в разделе поступающим, подразделе «Документы»)

![](_page_21_Figure_1.jpeg)

### 17. После чего нажать на кнопку «Подать заявление»

![](_page_22_Figure_1.jpeg)

# 18. Если заявление заполнено правильно после нажатия на кнопку «Подать заявление» появиться сообщение

«Заявление отправлено и ожидает проверки модератором»

![](_page_23_Figure_2.jpeg)

19. Дождаться пока ваше заявление проверит и одобрит модератор!!! После одобрения модератором зайти в свой личный кабинет в раздел «Направление подготовки», распечатать и подписать «Заявление» и «Согласие на зачисление»

| Заявление подано в приемную комиссию<br>• Не забудьте нажать кнопку "Обновить заявление", когда першите выбор направлени подготовии.<br>• Добавленные направления<br>• Печать согласия на зачисление Печать заявление в Обновить заявление из ПК Добавить<br>• З 6.03.02 Зоотехния (Технология производства продукции животноводства)<br>• • • • • • • • • • • • • • • • • • •                                                                                                     | Вступительные испытания Образование Направления подго                                                   | отовки                                             |
|----------------------------------------------------------------------------------------------------|----------------------------------------------------------------------------------------------------|----------------------------------------------------|
| <ul> <li>Не забудьте нажать кнопку "Обновить заявление", когда вершите выбор направле подготовки.</li> <li>Добавленные направления</li> <li>Печать согласия на зачисление</li> <li>Печать заявления</li> <li>Обновить заявление из ПК</li> <li>Добавить</li> <li>Заб.03.02 Зоотехния (Технология производства продукции животноводства)</li> <li>Бакалавр</li> <li>Источник финансирования: Бюджетная основа</li> <li>Форма обучения: Заочная</li> <li>Факультет биотехнология производства продукции животноводства)</li> <li>Заб.03.02 Зоотехния (Технология производства продукции животноводства)</li> <li>Заб.03.02 Зоотехния (Технология производства продукции животноводства)</li> <li>Сточник финансирования: Бюджетная основа</li> <li>Форма обучения: Заочная</li> <li>Форма обучения: Заочная</li> <li>Форма обучения: Заочная</li> <li>Форма обучения: Заочная</li> <li>Форма обучения: Заочная</li> <li>Форма обучения: Заочная</li> <li>Форма обучения: Заочная</li> <li>Форма обучения: Заочная</li> <li>Форма обучения: Заочная</li> <li>Форма обучения: Заочная</li> <li>Форма обучения: Заочная</li> <li>Форма обучения: Заочная</li> <li>Факультет биотехнологии</li> <li>Категория приема: На общих основаниях</li> </ul>                                                                                                   | Заявление подано в приемную комиссию                                                                    |                                                    |
| Добавленные направления       Печать согласия на зачисление       Печать заявления       Обновить заявление из ГК       Добавить         1       36.03.02 Зоотехния (Технология производства продукции животноводства) <ul> <li>**</li> <li>Бакалавр</li> <li>Источник финансирования: Бюджетная основа</li> <li>Факультет биотехнологии</li> <li>Категория приема: На общих основаниях</li> </ul> <ul> <li>З 6.03.02 Зоотехния (Технология производства продукции животноводства)</li> <li>**</li> </ul> <ul> <li>Факультет биотехнологии</li> <li>Категория приема: На общих основаниях</li> </ul> <ul> <li>С 36.03.02 Зоотехния (Технология производства продукции животноводства)</li> <li>**</li> </ul> <ul> <li>Факультет биотехнология</li> <li>Категория приема: На общих основаниях</li> <li>Форма обучения: Заочная</li> <li>Факультет биотехнологии</li> <li>Категория приема: На общих основаниях</li> </ul>                                                                                                    | Не забудьте нажать кнопку "Обновить заявление", когда ершите выбор                                      | направле подготовки.                               |
| 36.03.02 Зоотехния (Технология производства продукции животноводства) <ul> <li>Х</li> <li>Бакалавр</li> <li>Форма обучения: Заочная</li> <li>Факультет биотехнологии</li> <li>Категория приема: На общих основаниях</li> <li>З6.03.02 Зоотехния (Технология производства продукции животноводства)</li> <li>Х</li> <li>Заб.03.02 Зоотехния (Технология производства продукции животноводства)</li> <li>Х</li> <li>С</li> <li>С</li> <li>С</li> <li>С</li> <li>С</li> <li>С</li> <li>С</li> <li>С</li> <li>Категория приема: На общих основаниях</li> <li>С</li> <li>С</li></ul> | Добавленные направления Печать согласия на зачисление                                                   | Печать заявления Обновить заявление из ПК Добавить |
| Бакалавр       Источник финансирования: Бюджетная основа         Форма обучения: Заочная       Факультет биотехнологии         Категория приема: На общих основаниях       С         З 6.03.02 Зоотехния (Технология производства продукции животноводства)       С         Бакалавр       Источник финансирования: Полное возмещение затрат         Форма обучения: Заочная       Форма обучения: Заочная         Факультет биотехнологии       Категория приема: На общих основаниях                                                                                                    | 1 36.03.02 Зоотехния (Технология производства продукции животноводства)                                 | +×                                                 |
| 2       36.03.02 Зоотехния (Технология производства продукции животноводства)       ↓↑★         Бакалавр       Источник финансирования: Полное возмещение затрат         Форма обучения: Заочная          Факультет биотехнологии       Категория приема: На общих основаниях                                                                                                    | Бакалавр<br>Форма обучения: Заочная<br>Факультет биотехнологии<br>Категория приема: На общих основаниях | Источник финансирования: Бюджетная основа          |
| Бакалавр Источник финансирования: Полное возмещение затрат<br>Форма обучения: Заочная<br>Факультет биотехнологии<br>Категория приема: На общих основаниях                                                                                                    | 2 36.03.02 Зоотехния (Технология производства продукции животноводства)                                 | ++×                                                |
|                                                                                                    | Бакалавр<br>Форма обучения: Заочная<br>Факильтет Биотехнологии                                          | Источник финансирования: Полное возмещение затрат  |

# 19. «Согласие на зачисление» загрузить под той выбранной специальностью которая является приоритетной для вас (можно выбрать только одну)

|                                        |                                   | · · · · · · · · · · · · · · · · · · · |                |
|----------------------------------------|-----------------------------------|---------------------------------------|----------------|
| 1 36.03.02 Зоотехния (Заочное) (Технол | югия производства продукции живот | новодства)                            | +×             |
| Бакалавр                               |                                   | Источник финансирования: Бю           | джетная основа |
| Форма обучения: Заочная                |                                   | Уровень бюджета: Федера               | альный бюджет  |
| Факультет биотехнологии                |                                   |                                       |                |
| Категория приема                       | Льго                              | та                                    |                |
| На общих с ваниях                      | • Вы                              | берите                                | Ŧ              |
|                                        |                                   |                                       |                |
|                                        |                                   |                                       | Сохранить      |
| Прикрепить согласие на зачисление      |                                   |                                       |                |
|                                        |                                   |                                       |                |
| 2 19.03.01 Биотехнология (Очное) (Пиц  | цевая технология)                 |                                       | ++×            |
| Бакалавр                               |                                   | Источник финансирования: Бюд          | цжетная основа |
| Форма обучения: Очная                  |                                   | Уровень бюджета: Федера               | альный бюджет  |
| Факультет биотехнологии                |                                   |                                       |                |
| Категория приема                       | Льго                              | та                                    |                |
| На общих основаниях                    | • Вы                              | берите                                | -              |
|                                        |                                   |                                       |                |
|                                        |                                   |                                       | Сохранить      |
|                                        |                                   |                                       |                |
| Прикрепить согласие на зачисление      |                                   |                                       |                |

20. «Заявление» после подписания загрузить в раздел «Скан-копии документов» и нажать кнопку «Сохранить»

|                                                                   | сие на зачисление                                                                                                    |  |
|-------------------------------------------------------------------|----------------------------------------------------------------------------------------------------|--|
|                                                                   |                                                                                                    |  |
| Скан-копии докумен                                                | ITOB                                                                                                    |  |
| Скан-копия<br>"Согласие на<br>зачисление"                         | пример.pdf<br>(825.62 КВ)                                                                                                    |  |
| (обязательно<br>укажите галой на<br>какое напрение                | •                                                                                                    |  |
| оудет о псие)<br>Можно рать                                       | 🖹 пример.pdf 💼 Удалить 🚰 Выбрать .                                                                                                    |  |
| то но!                                                            | Максимальный размер приложенного файла: 2M                                                                                                    |  |
| "Заявление"                                                       | пример.pdf<br>(825.62 КВ)                                                                                                    |  |
|                                                                   |                                                                                                    |  |
|                                                                   | о<br>а<br>В пример.pdf                                                                                                    |  |
|                                                                   | о С<br>пример.pdf Выбрать .<br>Максимальный размер приложенного файла: 2М                                                                                                    |  |
| Скан-копия<br>"Документ для<br>льготной категории<br>поступающих" | С С С С С С С С С С С С С С С С С С С                                                                                                    |  |
| Скан-копия<br>"Документ для<br>льготной категории<br>поступающих" | пример.pdf                                                                                                    |  |
| Скан-копия<br>"Документ для<br>льготной категории<br>поступающих" | С       С       С       Удалить       С       Выбрать       С         Максимальный размер приложенного файла: 2М       С       С </td <td></td> |  |

\* Максимальный размер приложенного файла не более 2 Мегабайт

21. После загрузки сканов «Заявления», «Согласие на зачисление» и скан-копии документов подтверждающих льготу (при наличии) нажать кнопку «Обновить заявление»

![](_page_27_Figure_1.jpeg)

22. Если заявление заполнено правильно после нажатия на кнопку «Обновить заявление» появиться сообщение «Заявление отправлено и ожидает проверки модератором»

![](_page_28_Figure_1.jpeg)

Поздравляем! Ваше заявление успешно подано.

# Приемная комиссия ЮУрГАУ

## Институт ветеринарной медицины

г. Троицк, ул. Гагарина,13, каб.110 **Телефон:** +7 (35163) 2-58-42 **E-Mail:** pkugavm@yandex.ru

## Институт агроэкологии

Красноармейский р-он, с.Миасское, ул.Советская, 8, каб. 110 **Телефон:** +7 (35150) 2-01-38 +7 (35150) 2-01-33 **E-Mail:** dekanat@insagro.ru

### Институт агроинженерии

г. Челябинск, пр. Ленина, 75, ауд 106, 107 **Телефон:** +7 (351) 266-65-19 +7 (351) 266-65-62 **E-Mail:** pkom@sursau.ru

# Прием документов по программам среднего профессионального образования

г.Троицк, ул. Климова, 2, каб. 1 **Телефон:** +7 (35163) 2-09-06 +7 (35163) 7-06-05 **E-Mail:** tat-ugavm@mail.ru